## Fee Due Details

## How to generate Fee Due Details?

Go to Admin Master Click on Fee Due Details.

| SchoolAdmin             |
|-------------------------|
| Admin Master 🔗          |
| 💵 Fee Payment           |
| 📝 Fee Payment Details   |
| 🚱 Fee Payment Reconcile |
| 블 Fee Dues Details      |
| 冯 Fee Payment Receipts  |
| 🏭 Fee Collection Report |
| 🚊 Cash Master           |
| S Accounts Payment      |
| 🕈 Staff                 |
| Students Information ¥  |
| Masters 🛛 🕹             |

Once click on the Fee Due Details the Fee Due Details window will open.

| Find Student |           |
|--------------|-----------|
| Class UKG 💌  | Section A |
| Find Reset   |           |

Select Fee Group Type Annual ,Fee Group Name for example N-I-INST. Click on Find button. It generates the report which contain all the students who are not paid N-I-INST fee and also partially paid.

Click on Export button to Save or Print the Report in MS Excel Format.

| Select Due Type<br>FeeGroup Type* ANUAL 💌 Fee Group N-I-INST 💌 Find Reset 🖻 Export |                                                                                        |            |           |             |  |        |        |  |
|------------------------------------------------------------------------------------|----------------------------------------------------------------------------------------|------------|-----------|-------------|--|--------|--------|--|
|                                                                                    |                                                                                        |            | Fee       | Due Details |  |        |        |  |
| SI.No.                                                                             | SI.No. Student Id Admission No Student Name MobileNo Email ID Total Amount Pending Amo |            |           |             |  |        |        |  |
| 1                                                                                  | 3                                                                                      | 95/2012-13 | Raju R    | 9191919191  |  | 3000.0 | 3000.0 |  |
| 2                                                                                  | 4                                                                                      | 93/2012-13 | Ranganath | 9191919191  |  | 3000.0 | 1000.0 |  |
| 3                                                                                  | 5                                                                                      | 79/2012-13 | Prathibha | 9191919191  |  | 3000.0 | 3000.0 |  |
| 4                                                                                  | 6                                                                                      | 78/2012-13 | Manjunath | 9191919191  |  | 3000.0 | 3000.0 |  |

Select Fee Group Type Monthly ,Fee Group Name for example Monthly and Select the Month April. Click on Find button. It generates the report which contain all the students who are not paid TUITION FEE for the month

April. Repeat the Same Step for all the Months.

Click on Export button to Save or Print the Report in MS Excel Format.

| Select Due Type<br>FeeGroup<br>Type* MONTHLY FEE Fee Month<br>Apr Find Reset Export |            |              |                |            |          |              |                |
|-------------------------------------------------------------------------------------|------------|--------------|----------------|------------|----------|--------------|----------------|
| Fee Due Details                                                                     |            |              |                |            |          |              |                |
| SI.No.                                                                              | Student Id | Admission No | Student Name   | MobileNo   | Email ID | Total Amount | Pending Amount |
| 1                                                                                   | 5          | 79/2012-13   | Prathibha      | 9191919191 |          | 900.0        | 900.0          |
| 2                                                                                   | 1          | 91/2012-13   | Praveen Prabhu | 9191919191 |          | 900.0        | 900.0          |
| 3                                                                                   | 3          | 95/2012-13   | Raju R         | 9191919191 |          | 900.0        | 900.0          |

Select Fee Group Type Term ,Fee Group Name for example TERM FEE and Select the Term Term 1. Click on Find button. It generates the report which contain all the students who are not paid EXAM FEE for the Term 1. Repeat the Same Step for all the Terms.

Click on Export button to Save or Print the Report in MS Excel Format.

| Select Due Type<br>FeeGroup<br>Type* TERM Fee Group TERM FEE Fee Term<br>Term 1 Find Reset Export |                 |              |                |            |          |              |                |
|---------------------------------------------------------------------------------------------------|-----------------|--------------|----------------|------------|----------|--------------|----------------|
| CLUE                                                                                              | Fee Due Details |              |                |            |          |              |                |
| SI.NO.                                                                                            | Student la      | Admission No | Student Name   | MobileNo   | Email ID | Total Amount | Pending Amount |
| 1                                                                                                 | 6               | 78/2012-13   | Manjunath      | 9191919191 |          | 400.0        | 400.0          |
| 2                                                                                                 | 5               | 79/2012-13   | Prathibha      | 9191919191 |          | 400.0        | 400.0          |
| 3                                                                                                 | 1               | 91/2012-13   | Praveen Prabhu | 9191919191 |          | 400.0        | 400.0          |
| 4                                                                                                 | 3               | 95/2012-13   | Raju R         | 9191919191 |          | 400.0        | 400.0          |
| 5                                                                                                 | 4               | 93/2012-13   | Ranganath      | 9191919191 |          | 400.0        | 400.0          |

The following Screen Shot Shows Excel Export Report of Fee Due Details

| Class | Section | Student Name   | Mobile No  | Fee Group   | Total Amnt | Pending Amn |
|-------|---------|----------------|------------|-------------|------------|-------------|
| UKG   | А       | Prathibha      | 9191919191 | MONTHLY FEE | 900        | 900         |
| UKG   | А       | Praveen Prabhu | 9191919191 | MONTHLY FEE | 900        | 900         |
| UKG   | А       | Raju R         | 9191919191 | MONTHLY FEE | 900        | 900         |
|       |         |                |            | Total       | 2700       | 2700        |